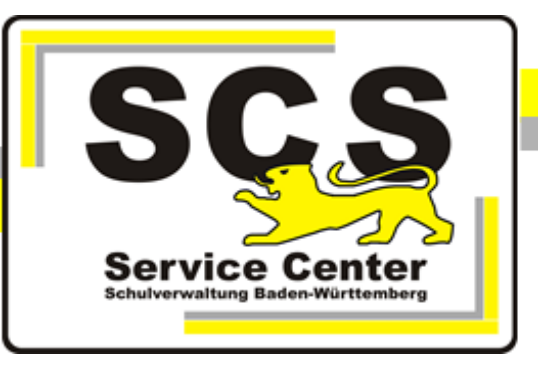

# **PostgreSQL Update Installation**

Stand: 26.09.2023

### Kontaktdaten SCS:

Telefon: 0711 89246-1

E-Mail <u>sc@schule.bwl.de</u>

## Weitere Informationsquellen:

Im Intranethttp://kvintra.kultus.bwl.de/wdbIm Internetwww.asv-bw.de

# Inhaltsverzeichnis

| 1. Einführung                           | . 3 |
|-----------------------------------------|-----|
| 2. Update-Installation von PostgreSQL   | . 3 |
| 2.1 Datenbank sichern (Backup) pgAdmin4 | 3   |
| 2.2 Ermitteln der installierten Version | 4   |
| 2.3 Download des Updates                | 5   |
| 2.4 Installation des Updates            | 5   |
|                                         |     |

#### 1 Einführung

#### Ziel der Handreichung

Die vorliegende Handreichung zeigt, wie für eine vorhandene PostgreSQL Installation ein Update installiert werden kann.

Updates zu den bestehenden PostgreSQL Installationen enthalten neue Features und schließen ggf. Sicherheitslücken.

Es ist deshalb notwendig von den aktuell supporteten Versionen 11 - 15 das jeweils letzte Update zu installieren.

Der in dieser Anleitung dargestellte Ablauf kann in den jeweiligen Versionen etwas abweichen und muss dann sinngemäß durchgeführt werden.

#### 2 Update-Installation von PostgreSQL

#### 2.1 Datenbank sichern (Backup) pgAdmin4

Das Sichern erfolgt mit Hilfe des Anwendungstools pgAdmin4.

- Stoppen Sie bitte zuerst den ASV-Server bzw. beenden Sie den entsprechenden Dienst über den Task-Manager.
- Starten Sie dann das Tool pgAdmin 4 über das Startmenü aus dem Ordner 'Alle Programme' > 'PostgreSQL 15'. Bitte verwenden Sie unbedingt diese Version des Tools. Ältere Versionen lassen sich nicht verwenden. Sie finden das Programm 'pgAdmin4.exe' auch im Programmverzeichnis über C:\Programme\PostgreSQL\15\pgAdmin4\bin.
- Öffnen Sie jeweils durch Doppelklick "Servers" > "PostgreSQL10" und die Datenbankliste im Objektbrowser (hier funktioniert das Öffnen auch über das Plus-Zeichen vorm Eintrag). Geben Sie bei Bedarf das Kennwort des Benutzers 'postgres' ein.
- Markieren Sie die Datenbank, die Sie sichern wollen und wählen Sie per rechter Maustaste aus dem Kontextmenu den Punkt 'Backup'.

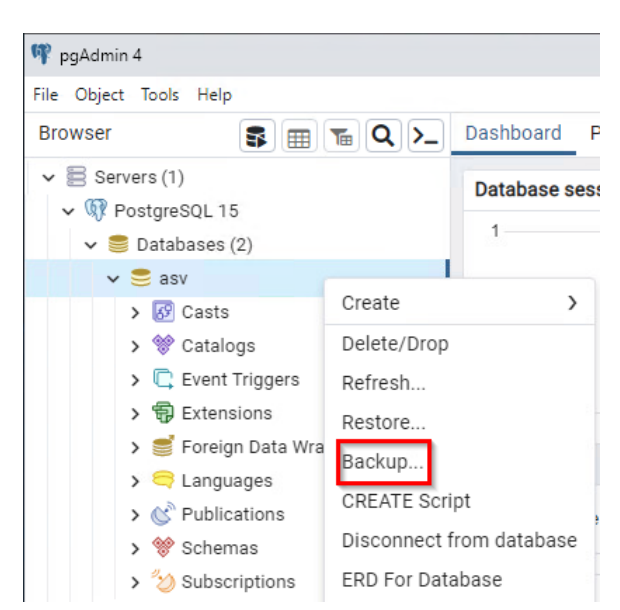

Öffnen Sie das folgende Dialogfenster bildschirmfüllend, damit alle Eintragungen sichtbar werden.

Wählen Sie im folgenden Dialogfenster auf dem Reiter 'General' zunächst einem Speicherort und einen vollständigen Dateinamen mit der Dateiendung.backup. Als Format wählen Sie 'Custom', als Kodierung 'UTF8' und als Rollennamen 'asv\_user\_*Datenbankname*'.

| Backup (Database: asv) |                                                             | 2 ×    |
|------------------------|-------------------------------------------------------------|--------|
| General Data/Objects   | Options                                                     |        |
| Filename               | C:\Users\Administartor\Desktop\ASV_BW_Datensicherung.backup |        |
| Format                 | Custom                                                      | $\sim$ |
| Compression ratio      |                                                             |        |
| Encoding               | UTF8                                                        | x   ~  |
| Number of jobs         |                                                             |        |
| Role name              | A asv_user_asv                                              | ~      |
| 00                     | × Close 🔗 Reset 🖬                                           | Backup |

Nach Beendigung des Sicherungslaufs erhalten Sie eine Abschlussmeldung.

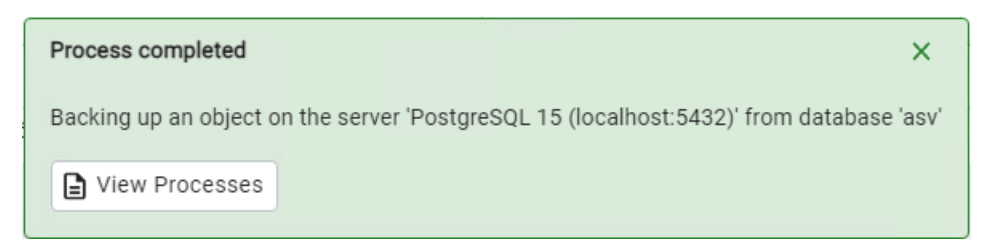

#### 2.2 Ermitteln der installierten Version

#### mit pgAdmin4

Öffnen Sie über Start > Alle Programme > PostgreSQL15.x > pg Admin 4 Öffnen Sie den PostgreSQL Server mit Doppelklick und Passworteingabe. Auf dem Reiter Properties können Sie die installierte Version ablesen.

| 🏘 pgAdmin 4            |             |             |            |              |             |                 |                |                          |                          |                       |             |
|------------------------|-------------|-------------|------------|--------------|-------------|-----------------|----------------|--------------------------|--------------------------|-----------------------|-------------|
| File Object Tools Help |             |             |            |              |             |                 |                |                          |                          |                       |             |
| Object Explorer        | \$ = ~ Q >_ | Dashboard   | Properties | SQL Statisti | cs Depender | cies Dependents | Processes      | 🕏 asv/postgres@          | ⊞ asv.svp_artikel        | asv.svp_syste         | ⊞ asv.svp_b |
| ✓                      |             | 0 /         |            |              |             |                 |                |                          |                          |                       |             |
| > 🕅 PostgreSQL 15      |             | ∧ Genera    | al         |              |             |                 |                |                          |                          |                       |             |
|                        |             | ID          |            |              |             | 1               |                |                          |                          |                       |             |
|                        |             | Name        |            |              |             | PostgreSQL 15   |                |                          |                          |                       |             |
|                        |             | Server type |            |              |             | PostgreSQL      |                |                          |                          |                       |             |
|                        |             | Version     |            |              |             | PostgreSQL 15.  | 3, compiled by | Visual C++ build 1914,   | 64-bit                   |                       |             |
|                        |             | Comments    |            |              |             | Auto-detected P | ostgreSQL 15 i | installation with the da | ta directory at C:\Progr | am Files\PostgreSQL\1 | 5\data      |
|                        |             |             |            |              |             |                 |                |                          |                          |                       |             |

#### 2.3 Download des Updates

Starten Sie nun den Browser und rufen Sie die Postgres Download Seite auf: <u>https://www.enterprisedb.com/downloads/postgres-postgresgl-downloads</u>

Dort wählen Sie die aktuelle Installationsdatei für Ihre Version aus. Beachten Sie auch, die richtige Architektur (64 bit) für Ihren Rechner. Wenn Sie bereits diese höchste Versionsnummerinstalliert haben ist derzeit kein weiteres Update notwendig.

| Download Pc<br>Open source PostgreSQL packages a | DSTGRESQL                    | -                |          |                |                |
|--------------------------------------------------|------------------------------|------------------|----------|----------------|----------------|
| PostgreSQL Version                               | Linux x86-64                 | Linux x86-32     | Mac OS X | Windows x86-64 | Windows x86-32 |
| 16                                               | postgresql.org 檔             | postgresql.org 더 | Ú        | Ú              | Not supported  |
| 15.4                                             | postgresql.org 더             | postgresql.org 岱 | Ċ.       | Ċ.             | Not supported  |
| 14.9                                             | postgresql.org <sup>亿</sup>  | postgresql.org 岱 | Ċ.       | <u>ia</u>      | Not supported  |
| 13.12                                            | postgresql.org <sup>[2</sup> | postgresql.org 더 | Ù        | <u>e</u>       | Not supported  |
| 12.16                                            | postgresql.org 🗹             | postgresql.org 더 | Ċ.       | Ċ.             | Not supported  |

#### 2.4 Installation des Updates

Nachdem der Download abgeschlossen ist, starten Sie die Installationsdatei mit Rechtsklick > als Administrator.

| Name                              |            | Änderu  | ungsdat  | um      | Ту      | р  |         | Größe     |
|-----------------------------------|------------|---------|----------|---------|---------|----|---------|-----------|
| ~ Heute                           |            |         |          |         |         |    |         |           |
| postgresql-15.4-1-windows-x64.exe |            | ne no n | 000 10./ | 10      | ۸       |    |         | 252 021 K |
| $\sim$ Letzte Woche               | *          | C       | Ō        | 4       | Ŕ       | Û  |         |           |
| Contraction program interaction   | Ē          | Öffnen  | h        |         |         |    | Eingabe | ĸ         |
| Contrary includences              | G          | Als Ad  | minist   | rator a | usführe | en |         | P.        |
| La mai la marchiel                | $\Diamond$ | An "Sta | art" an  | heften  |         |    |         | •         |

Danach beginnt das Setup. Klicken Sie auf Next

| 截 Setup     |                                         | -      |     | ×   |
|-------------|-----------------------------------------|--------|-----|-----|
| PACKAGED BY | Setup - PostgreSQL                      |        |     |     |
| 😳 EDB       | Welcome to the PostgreSQL Setup Wizard. |        |     |     |
| PostgreSQL  |                                         |        |     |     |
|             | < Back                                  | Next > | Can | cel |

Entfernen Sie das Häkchen bei Stack Builder

| Setup                                                                                                    | – 🗆 X                                                |
|----------------------------------------------------------------------------------------------------|------------------------------------------------------|
| Select Components                                                                                           |                                                      |
| Select the components you want to install; clear the co<br>you are ready to continue.                       | mponents you do not want to install. Click Next when |
| <ul> <li>PostgreSQL Server</li> <li>poAdmin 4</li> <li>Stack Builder</li> <li>Command Line Tools</li> </ul> | Click on a component to get a detailed description   |
| VMware InstallBuilder                                                                                       | < Back Next > Cancel                                 |

Der Installer erkennt die bereits vorhandene Installation und wählt dieses Verzeichnis für die Installation. Klicken Sie auf Next

| 💕 Setup                                                                                                    |                   | -          |              | ×      |
|----------------------------------------------------------------------------------------------------|-------------------|------------|--------------|--------|
| Existing installation                                                                                                    |                   |            | -            |        |
| An existing PostgreSQL installation has been found at C:\Program F<br>be upgraded.                                                     | iles\PostgreSQL`  | \15. This  | installatior | n will |
| In order to upgrade, we may need to restart the server. All connect<br>reestablished after the completion of the installation process. | tions to the serv | er will ne | ed to be     |        |
|                                                                                                    |                   |            |              |        |
|                                                                                                    |                   |            |              |        |
|                                                                                                    |                   |            |              |        |
|                                                                                                    |                   |            |              |        |
| VMware InstallBuilder                                                                                                    |                   |            |              | _      |
| <                                                                                                    | Back Ne           | xt >       | Can          | cel    |

#### Es wird das vorhandene Data-Verzeichnis verwendet

| 剩 Setup                                                                                                    | _               |            | ×             |
|----------------------------------------------------------------------------------------------------|-----------------|------------|---------------|
| Existing data directory                                                                                                    |                 | -          | $\Rightarrow$ |
| An existing data directory has been found at C:\Program Files\PostgreSQL\1<br>This directory and its configuration will be used for this installation. | 5\data set to u | se port 54 | 33.           |
|                                                                                                    |                 |            |               |
|                                                                                                    |                 |            |               |
|                                                                                                    |                 |            |               |
|                                                                                                    |                 |            |               |
| VMware InstallBuilder Sack                                                                                                    | Next >          | Can        | cel           |

#### Zusammenfassung

| Setup                                                                                                    | -     |     | ×   |
|----------------------------------------------------------------------------------------------------|-------|-----|-----|
| Pre Installation Summary                                                                                                    |       |     |     |
| The following settings will be used for the installation::                                                                                                    |       |     |     |
| Installation Directory: C:\Program Files\PostgreSQL\15<br>Server Installation Directory: C:\Program Files\PostgreSQL\15<br>Data Directory: C:\Program Files\PostgreSQL\15\data<br>Database Port: 5433<br>Database Superuser: postgres<br>Operating System Account: NT AUTHORITY\VetworkService<br>Database Service: postgresql-x64-15<br>Command Line Tools Installation Directory: C:\Program Files\PostgreSQL\15<br>pgAdmin4 Installation Directory: C:\Program Files\PostgreSQL\15<br>pgAdmin4 Installation Directory: C:\Program Files\PostgreSQL\15pgAdmin 4<br>Installation Log: C:\Users\Administartor\AppData\Local\Temp\install-postgresql.lov | g     |     |     |
| VMware InstallBuilder SBack N                                                                                                    | ext > | Can | cel |

Das Setup für die Installation ist fertig zum Installieren. Klicken Sie auf Next

| 📲 Setup                                                             | -      |     | ×   |
|---------------------------------------------------------------------|--------|-----|-----|
| Ready to Install                                                    |        |     |     |
| Setup is now ready to begin installing PostgreSQL on your computer. |        |     |     |
|                                                                     |        |     |     |
|                                                                     |        |     |     |
|                                                                     |        |     |     |
|                                                                     |        |     |     |
|                                                                     |        |     |     |
| InstallBuilder                                                      |        |     |     |
| < Back I                                                            | Next > | Can | cel |

Der Fortschritt der Installation wird angezeigt.

| Setup                                                                |        |     | ×    |
|----------------------------------------------------------------------|--------|-----|------|
| Installing                                                           |        |     |      |
| Please wait while Setup installs PostgreSQL on your computer.        |        |     |      |
| Installing                                                           |        |     |      |
| Directory already exi[]e\mgmt\resource\subscriptions\v2021_01_01\aio |        |     |      |
|                                                                      |        |     |      |
|                                                                      |        |     |      |
|                                                                      |        |     |      |
|                                                                      |        |     |      |
|                                                                      |        |     |      |
|                                                                      |        |     |      |
|                                                                      |        |     |      |
|                                                                      |        |     |      |
|                                                                      |        |     |      |
|                                                                      |        |     |      |
| VMware InstallBuilder                                                |        |     |      |
| < Back                                                               | Next > | Car | ncel |

Die vollständige Installation wird bestätigt. Starten Sie ihren Rechner neu.